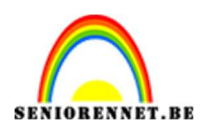

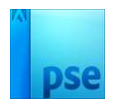

## Hip Hop

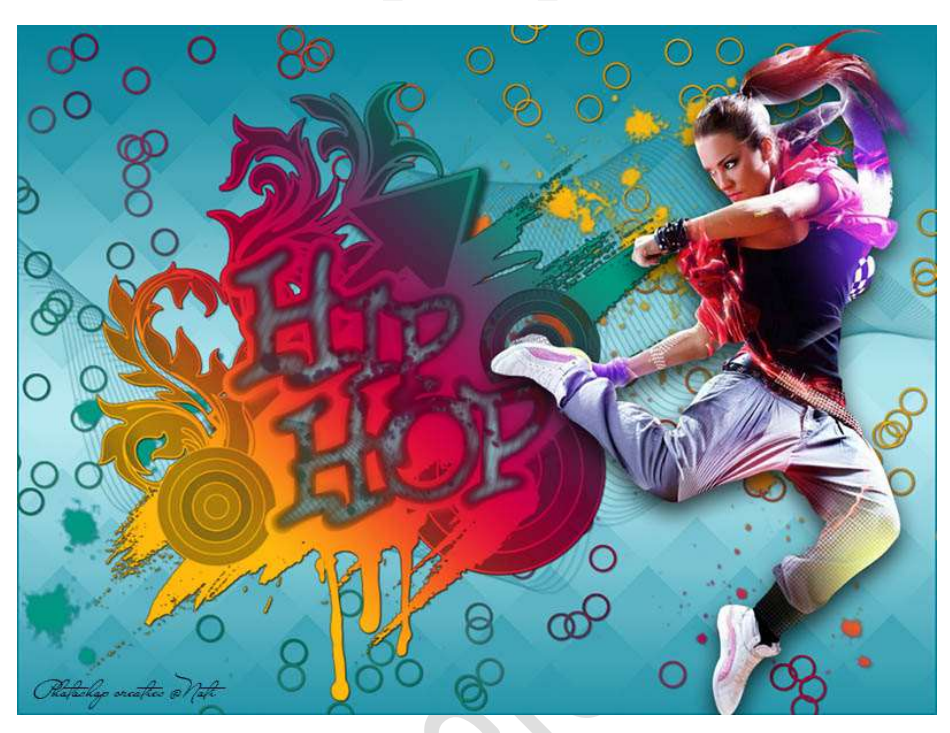

<u>Materiaal:</u> penseel graffiti – penseel lijnen – penseel splats – eigen tube naar keuze.

- 1. Open een nieuw bestand van 1000x 750 px 72ppi transparante achtergrond.
- 2. Zet het **Voorgrondkleur** op **#BCEAF2** en **Achtergrondkleur** op **#04839A** of kies kleuren naar eigen keuze.
- Plaats een nieuwe laag en noem deze verloop.
   Activeer het Verloopgereedschap van Voorgrondkleur naar
   Achtergrondkleur → Gereflecteerd → Trek vanuit het midden van uw werkdocument een verticale lijn naar boven of naar onder.

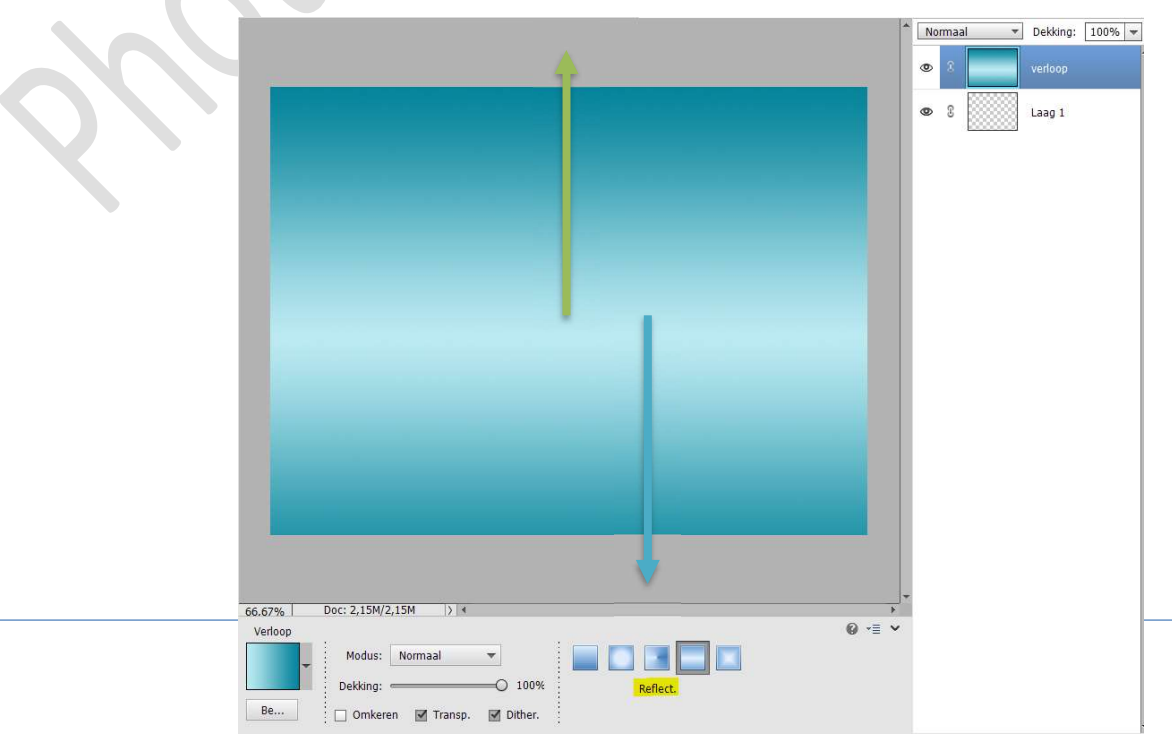

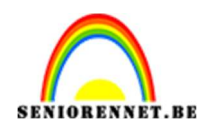

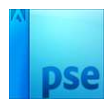

## 4. Voeg beide lagen nu samen.

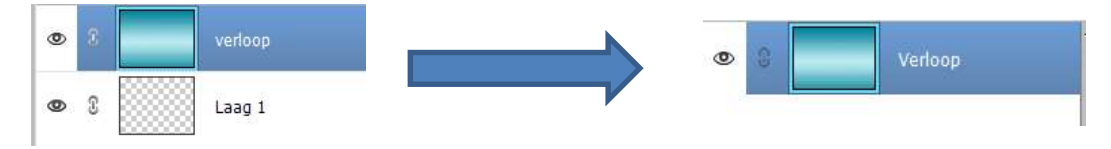

5. We gaan nu dit bestand **2 maal opslaan onder andere naam**. Ga naar **Bestand opslaan als: noem deze bv. Lesje 573** gedupliceerd.

**Sla dan nog eens op** en noem nu bv. **Lesje 573 origineel**. Als u nu in het mapje kijkt waar u dit hebt opgeslaan, ziet u 2 PSE documenten.

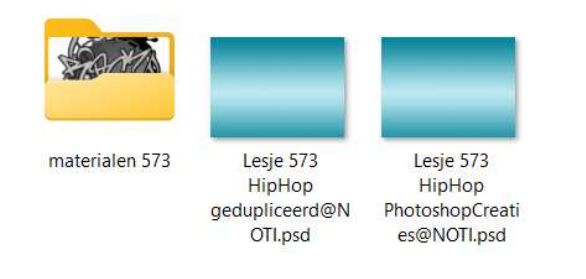

6. **Open** nu ook de **PSE Lesje 573 gedupliceerd** en daar gaan we nu even in werken.

Ga naar Afbeelding → Roteren → Aangepast → zet de hoek op 45° → ⊙° rechtsom → OK

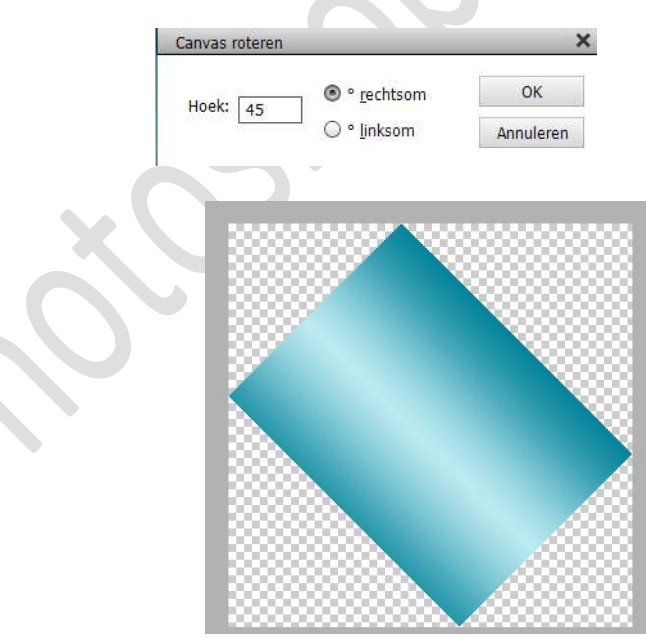

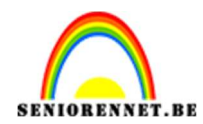

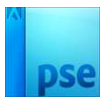

7. Ga naar Filter → Pixel → Mozaïek → Celgrootte: 75 vierkant.

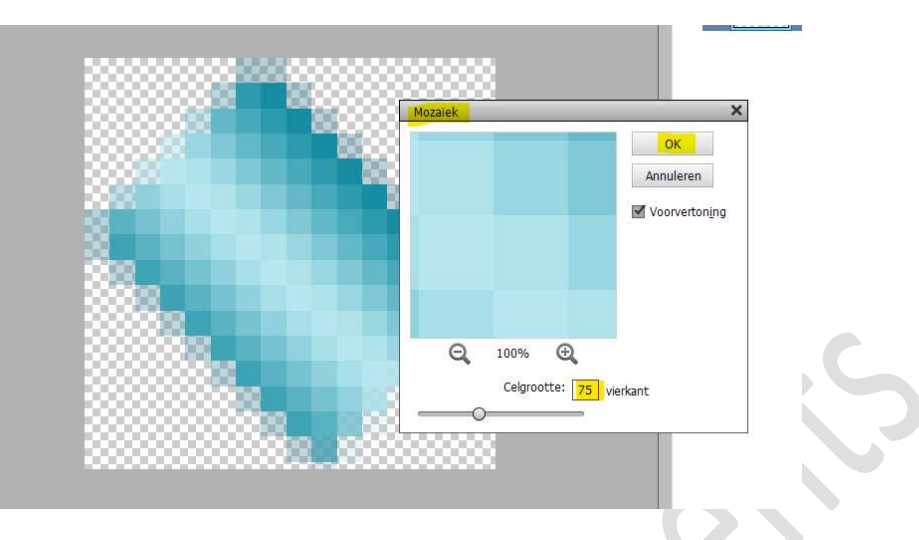

8. Ga naar Afbeelding → Roteren → Aangepast → zet de hoek op 45°
→ O° linksom → OK.

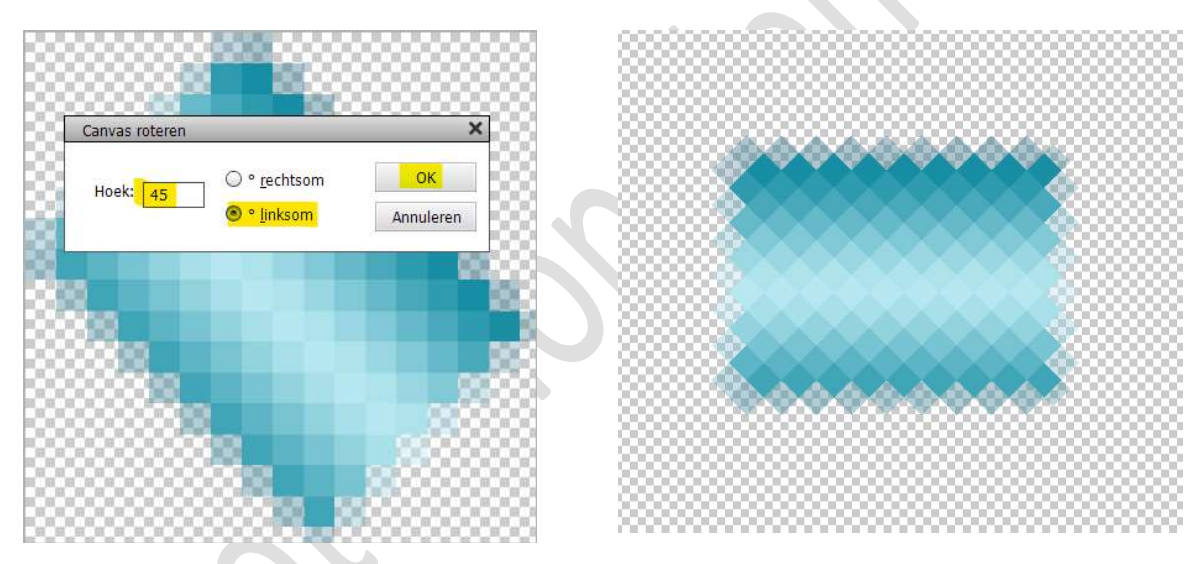

9. Ga naar Afbeelding → Vergroten/Verkleinen → Canvasgrootte →
 1000 x 750 px → vink Relatief uit → OK.
 De nieuwe canvasgrootte is kleiner dan de huidige canvasgrootte, er wordt bijgesneden → klik op Doorgaan.

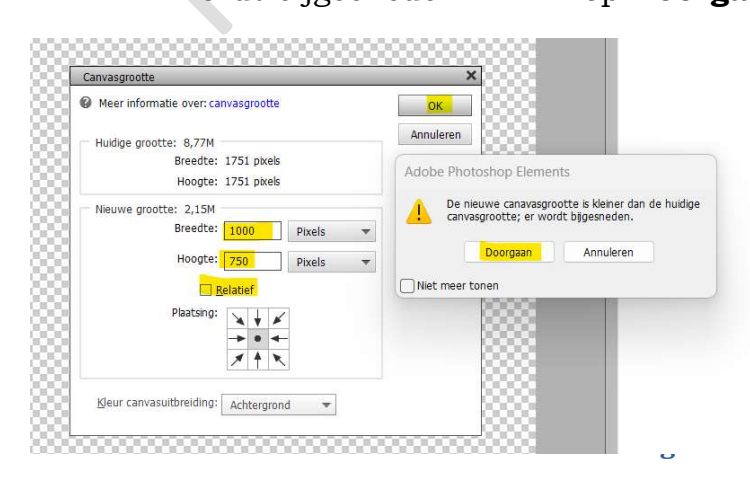

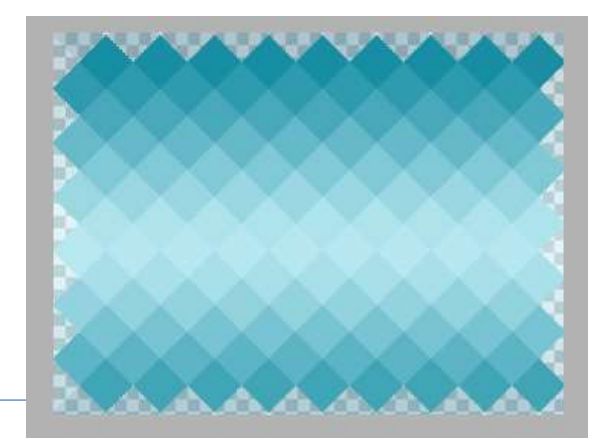

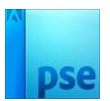

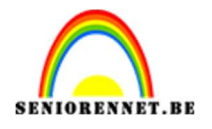

10. Voor dit document.

Alles selecteren (CTRL+A) → Kopiëren (CTRL+C) Ga naar werkdocument → Lesje 573 origineel en doe Plakken (CTRL+V).

Noem deze laag **rooster**.

Zet de Overvloeimodus/laagmodus op Donkerder.

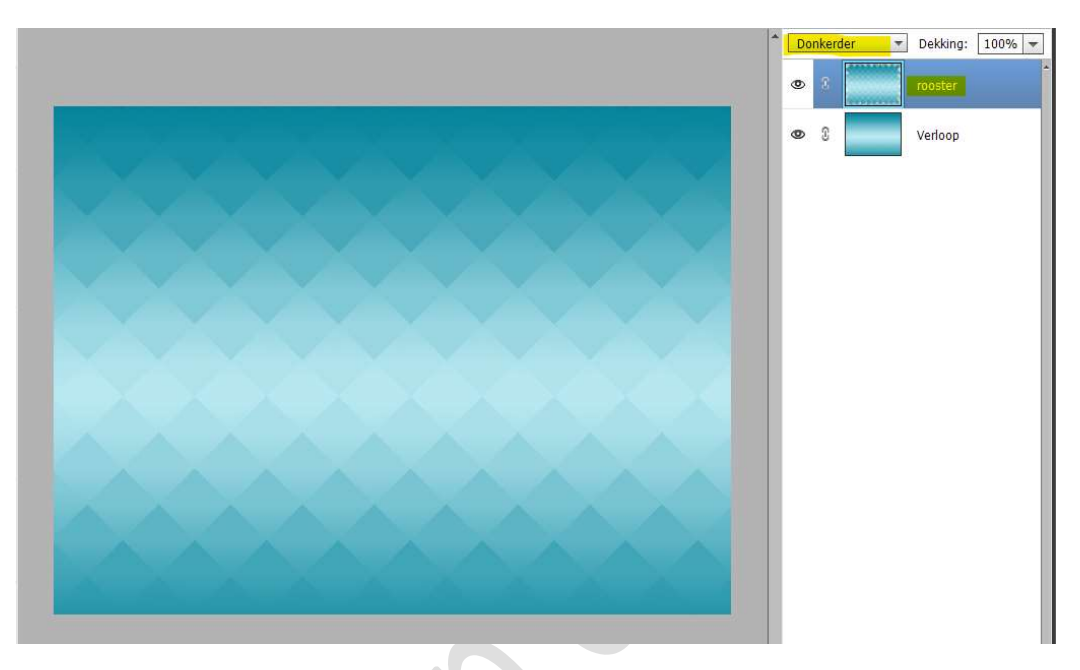

Het document Lesje 573 gedupliceerd mag u sluiten. Wilt u dit opslaan, kan u dit gerust doen.

11. Klik op **X toets** om de kleuren te wisselen, **donkere kleur** is nu het **Voorgrondkleur**.

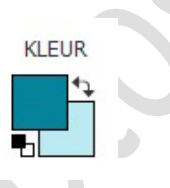

12. Nieuwe laag toevoegen en noem deze omlijnen.
 Doe Alles Selecteren (CTRL+A) → Bewerken → Omlijnen met 2 px
 → Binnen → Voorgrondkleur.

| Omlithen                   | ×         |
|----------------------------|-----------|
| Omlijning                  | OK        |
| Breedtet 2 px              | Annuleren |
| ideur:                     | Help      |
| Locatie                    |           |
| 🕲 Bignen 🔘 Middgn 🔾 Buiten | _         |
| Overvloeien                | _         |
| Modus: Normaal 👻           |           |
| Dekking: 100 %             |           |
| 🗌 Iransparantie behouden   |           |

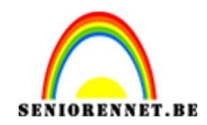

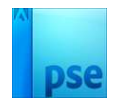

Deselecteren

13. Laad het penseel Lijnen.
Plaats een nieuwe laag bovenaan en noem deze lijnen.
Kies een penseel uit deze set en pas deze toe.
Pas de grootte aan.

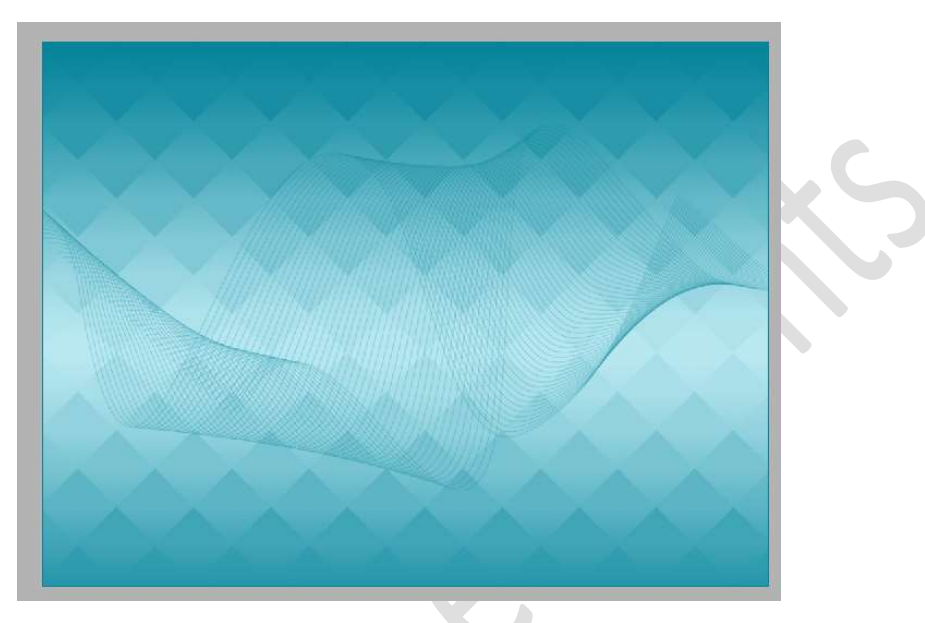

14. Geef deze laag "Lijnen" een Laagstijl Slagschaduw Laag met een Belichtingshoek van 120° - Grootte van 1 px – Afstand van 1px en dekking van 50% - Zwarte kleur.

|               | Normaal - Dekking: 100% -         |
|---------------|-----------------------------------|
|               | Stilinstelling                    |
|               | Meer informatie over: laagstijlen |
|               | Voorvertoning                     |
|               | Belichtingshoek: 🔨 120 °          |
|               | 🖙 🗹 Slagschaduw                   |
|               | Grootte: O / / px                 |
|               | Afstand: O 1 px                   |
|               | Dekking: 50 %                     |
|               | Gloed                             |
|               | Chuine rand                       |
|               | Streek                            |
|               | Herstellen Annuleren OK           |
| ALALA ALA ALA |                                   |
|               |                                   |

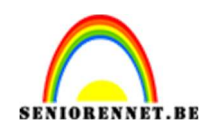

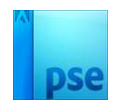

15. Nieuwe laag plaatsen en noem deze splats.
Laad nu het penseel Splats.
Kies enkele penselen uit deze set.
Pas grootte aan.

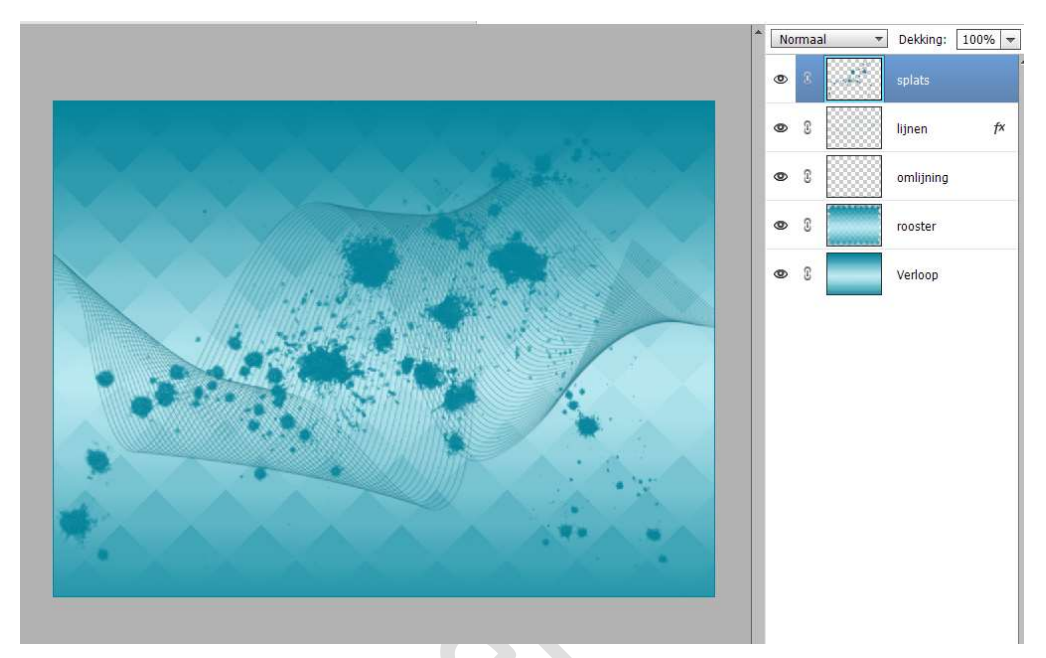

16. Pas dezelfde laagstijl slagschaduw toe als bij de laag lijnen.

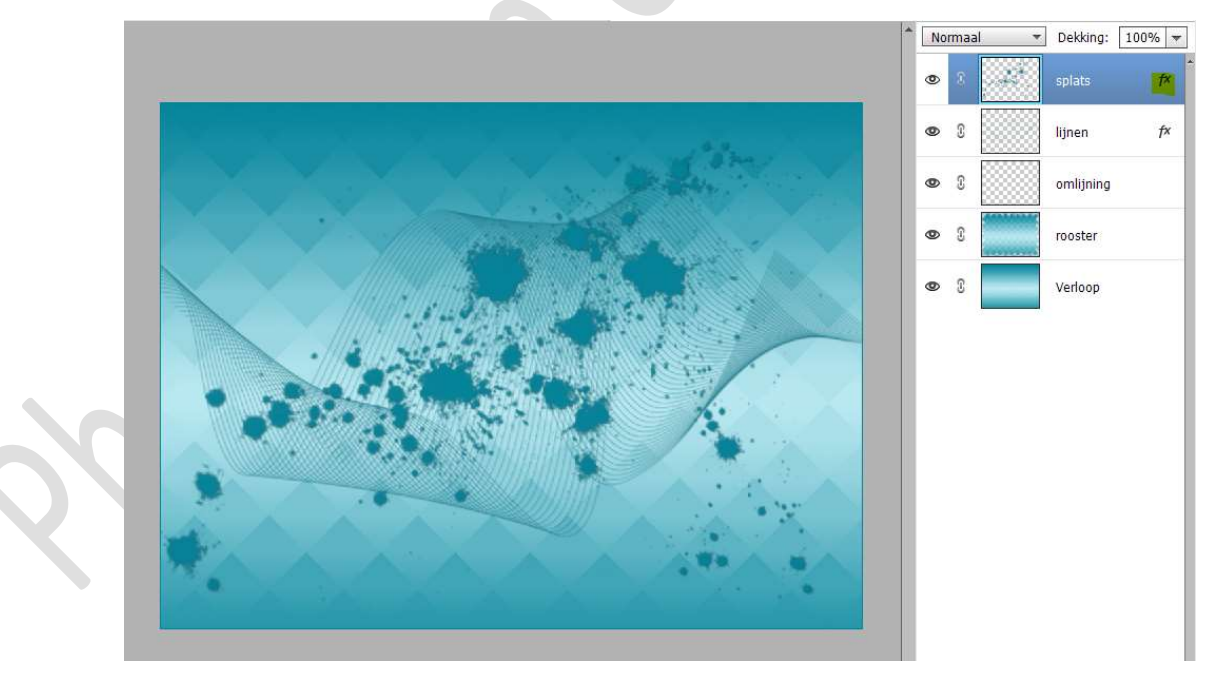

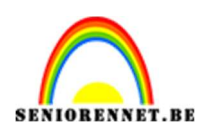

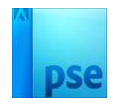

17. Doe **CTRL+klik** op de laag **Splats**.

Ga naar Laag  $\rightarrow$  Nieuwe Opvullaag  $\rightarrow$  OK  $\rightarrow$  Kleurenharmonie  $\rightarrow$  Geel/Magenta/blauwgroen of verloop naar keuze.

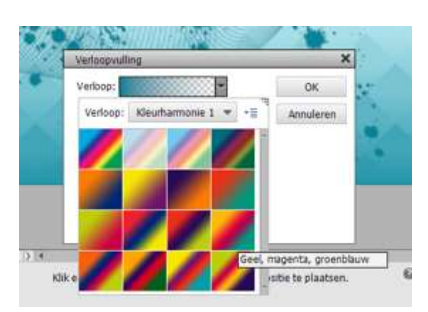

Stijl: Lineair – Hoek: 45° - Schaal: 50% - 🗹 Omkeren.

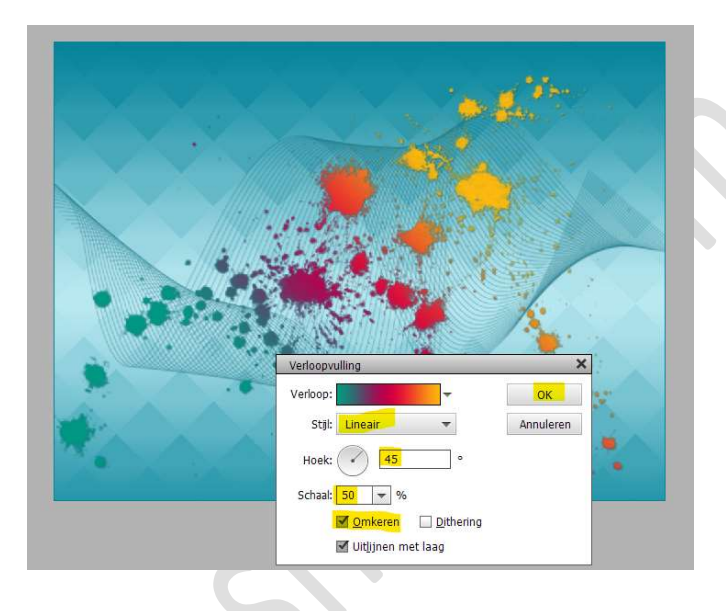

 Klik op de D toets om de standaardkleuren zwart wit te herstellen. Plaats een nieuwe laag en noem deze hiphop. Laad het penseel Graffiti.

Kies één van deze penselen uit deze set. Pas eventueel grootte aan. Plaats deze op uw werkdocument.

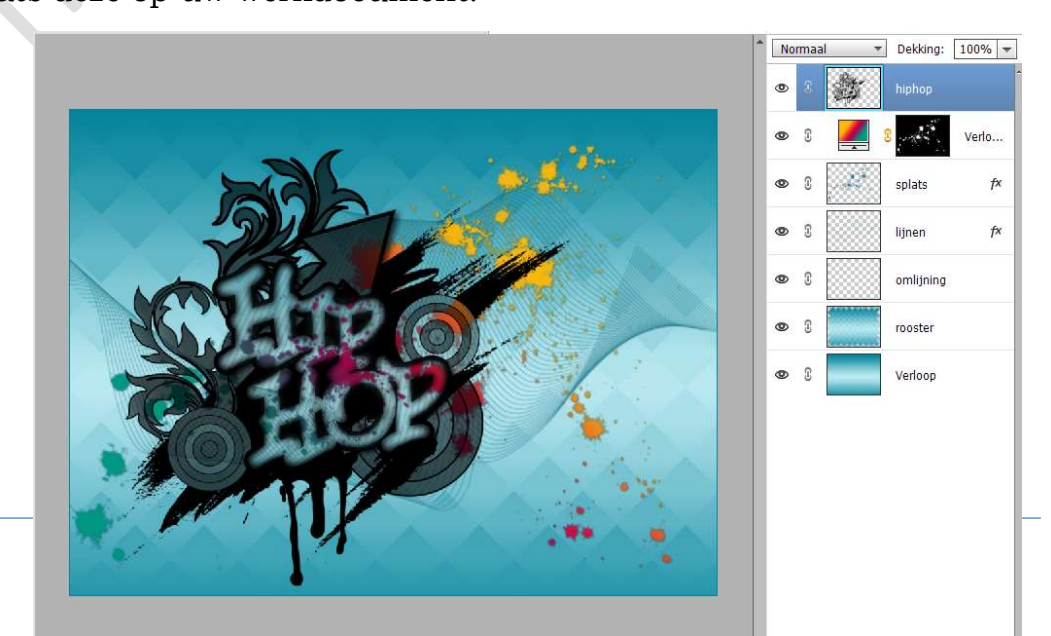

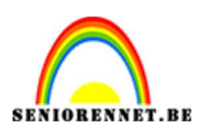

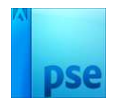

19. Pas **dezelfde laagstijl Slagschaduw laag** toe, zoals bij de lagen splats en lijnen.

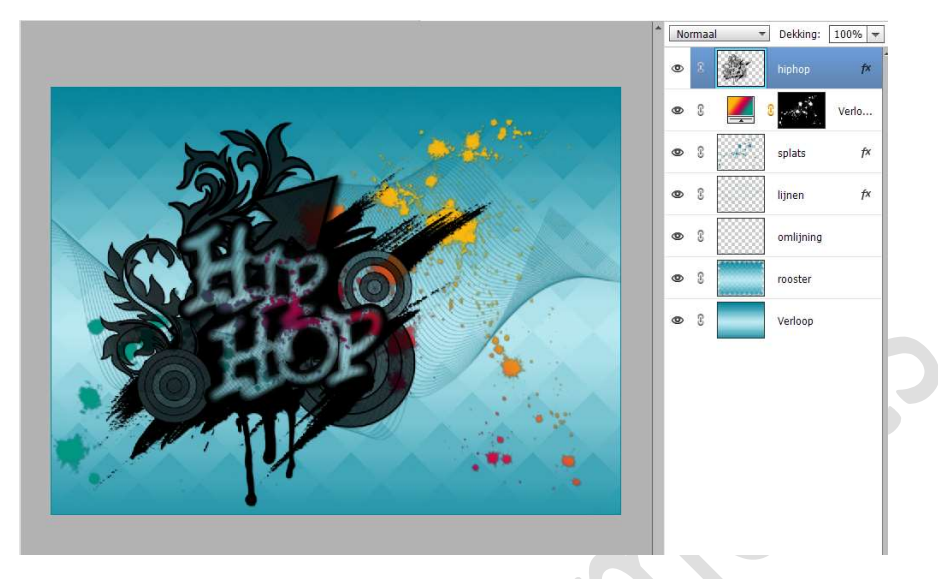

## 20. Dupliceer de laag HipHop.

Pas op deze gedupliceerde laag Hiphop naast de slagschaduw ook hetzelfde verloop toe, maar vink hier Omkeren uit.

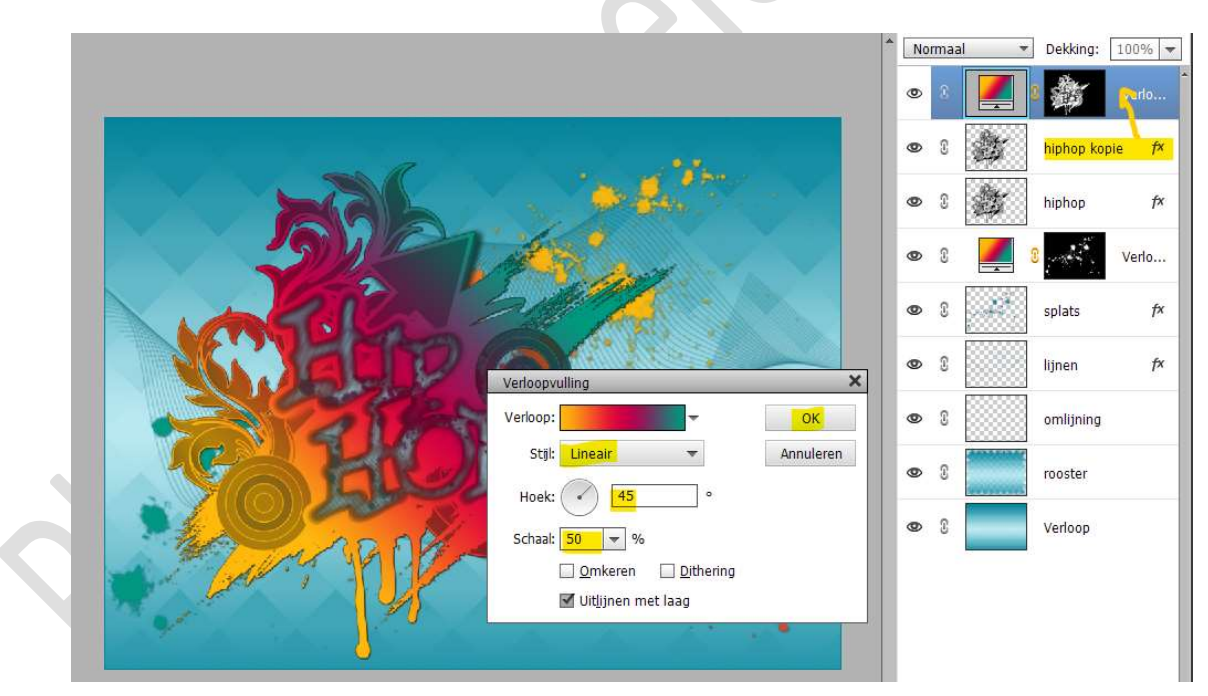

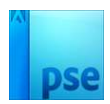

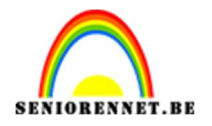

- 21. Plaats een nieuwe laag bovenaan en noem deze cirkels.Ga naar Penseel: Assortiment en kies het penseel cirkel 2 (30 px)Pas het penseel aan, klik Penseelinstellingen:
  - \* Tussenruimte: 400%
  - \* Jitter-kleurtoon: 50%
  - \* Spreiding: 100%

|                                                                                                    | 9                                                  | @ \$ [                        |
|----------------------------------------------------------------------------------------------------|----------------------------------------------------|-------------------------------|
|                                                                                                    | Penseelinstellingen                                | Ø× 8                          |
|                                                                                                    | Vervagen: O                                        | ο<br>50% Σ                    |
| Carry V                                                                                                    | Spreiden:<br>Tussemuimte:<br>Hardbaid: @           | 100% S                        |
|                                                                                                    | Ronding:                                           | 0 100%                        |
| 66.67% Doc: 2,15M/21,5M Dec: 2,15M/21,5M Dec: 2,15M/21,5M/21,5M/ | Hoek:                                              | 0°<br>Ils standaard instellen |
| Grootte:                                                                                                    | 30 px Pensesinstelling<br>100% Tabletinstellingen. |                               |

Ga met dit **penseel** over uw werkdocument.

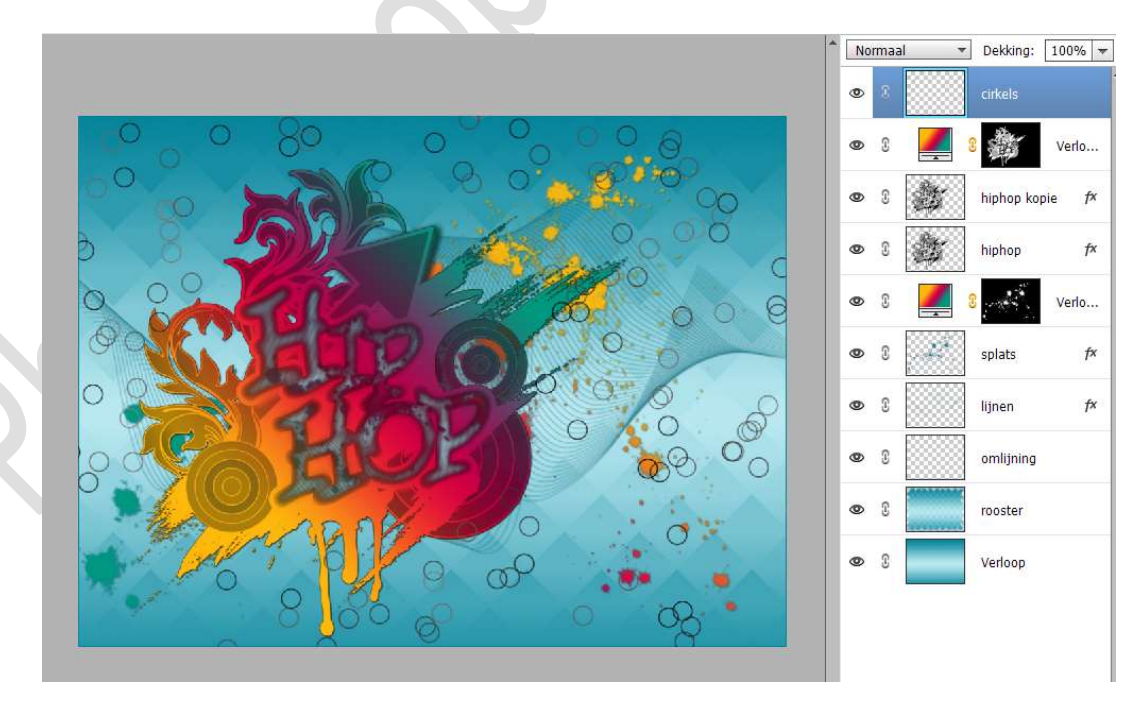

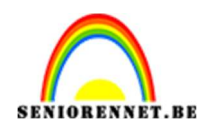

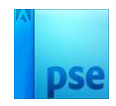

## Pas de **laagstijl Slagschaduw Laag** toe op deze laag. Pas ook **hetzelfde Verloop** op deze laag cirkel toe.

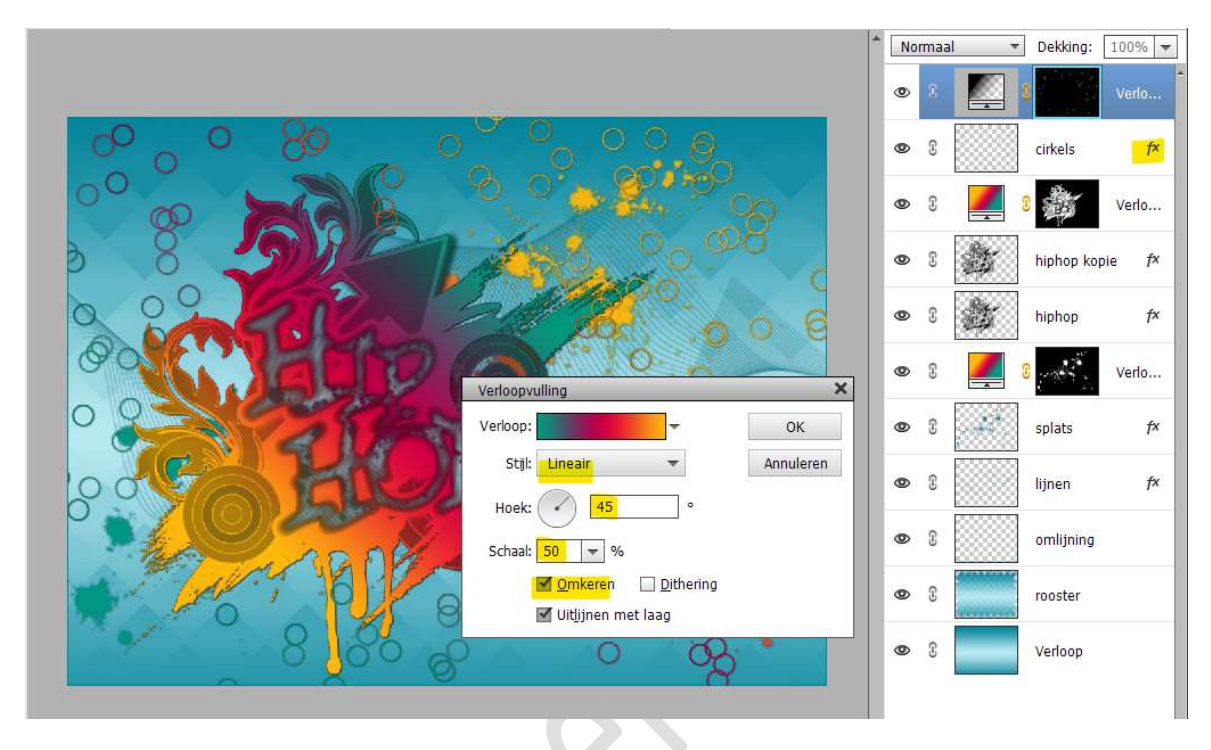

22. **Dupliceer** de **laag cirkels met de verlooplaag** om het effect te vergroten.

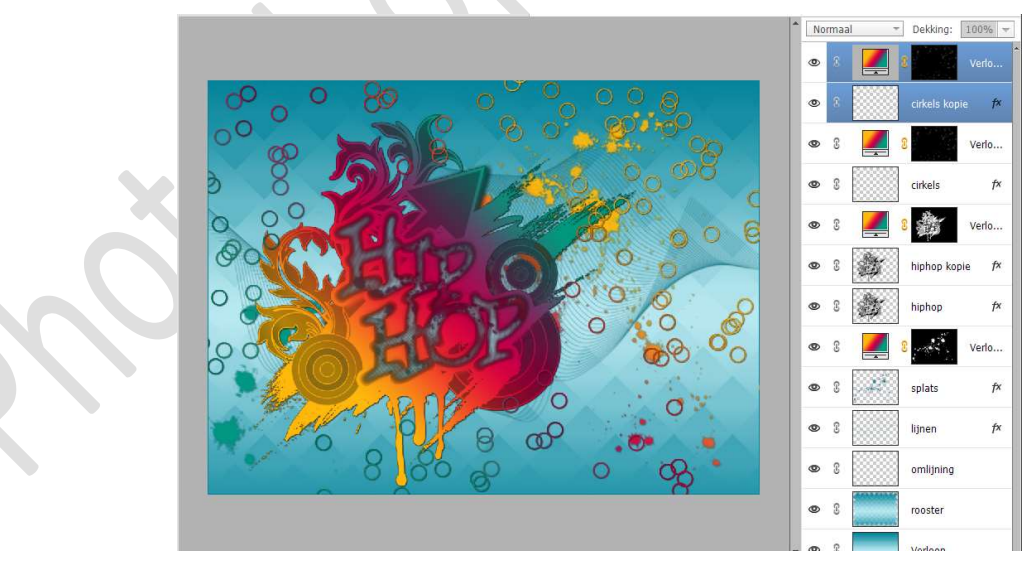

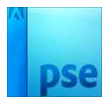

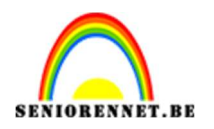

• 3

3

£

3

3

0

0

0 0 1

0 0

0

0

0 3

T

£ 0

23. Selecteer deze 4 lagen (cirkels en verlooplagen) en plaats deze net boven de laag omlijning.

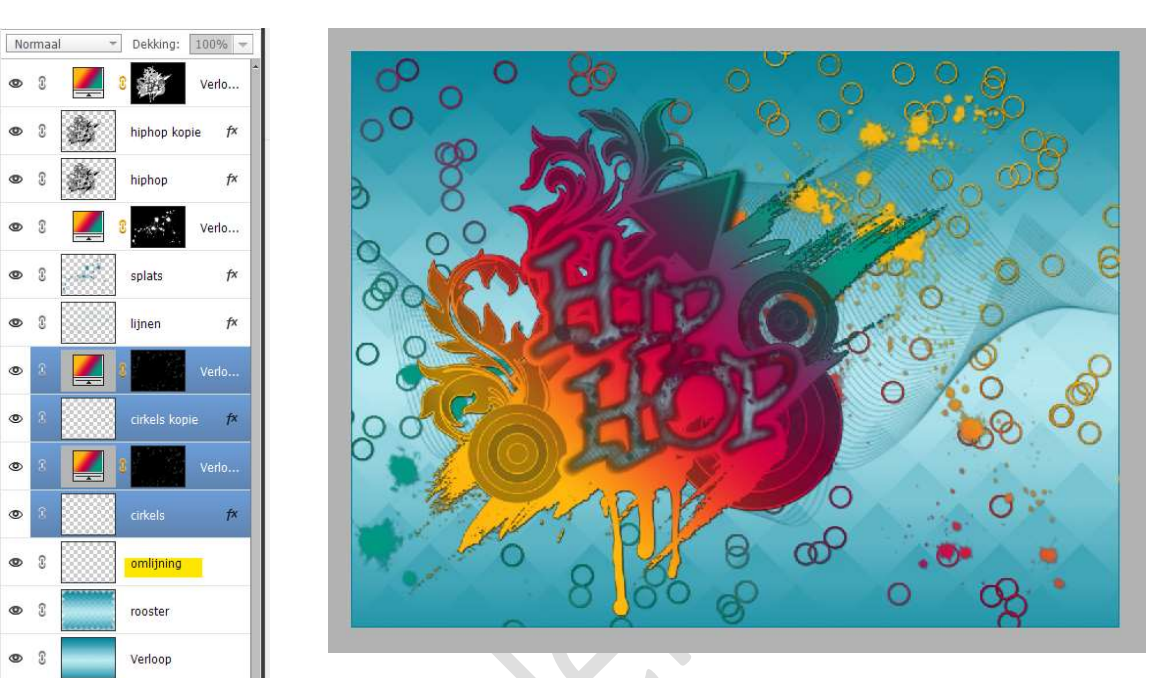

24. Kopieer en plak je eigen tube op deze gemaakte achtergrond. Plaats deze bovenaan in uw laagpalet.

Zet deze op een goede plaats.

Geef een Slagschaduw met Belichtingshoek: 90° - Grootte: 27 px -Afstand: 12% - Dekking 75% - zwarte kleur.

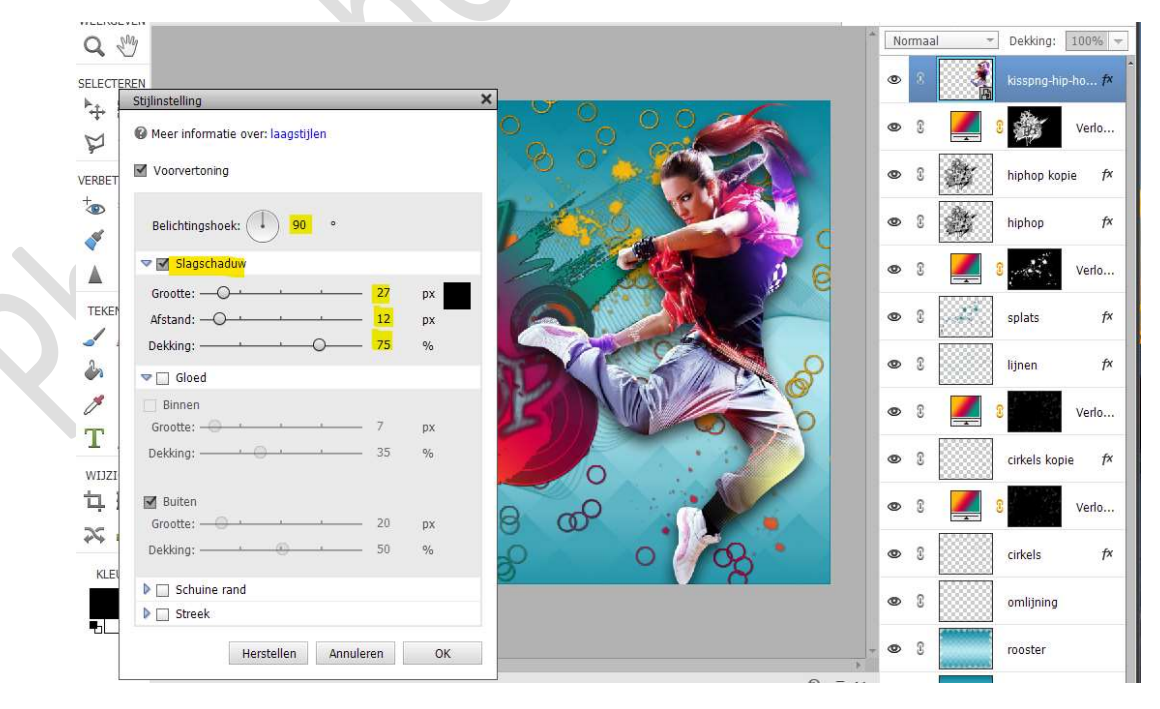

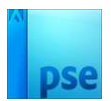

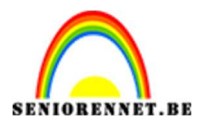

25. Maak een samengevoegde laag (Ctrl+Shift+Alt+E) bovenaan in lagenpalet.
Werk af naar keuze en vergeet uw naam niet.
Sla op als PSD: max. 800 px
Sla op als JPEG: max. 150 kb

Veel plezier ermee NOTI

Gemaakt met PSE 2023